# Инструкция по обслуживанию и работе

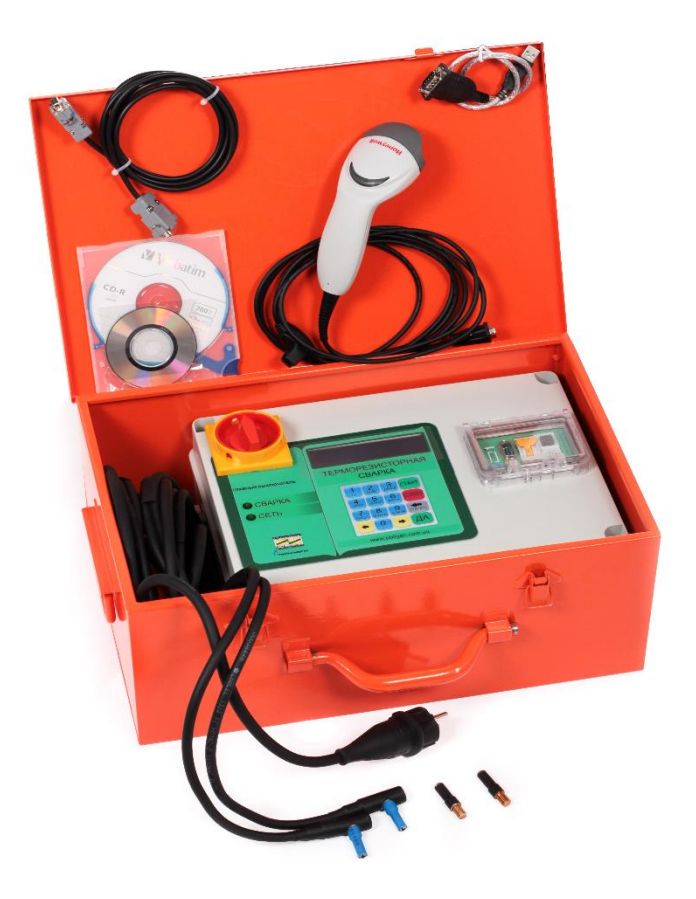

# Терморезисторного сварочного аппарата

# ОптимА-231 № 12013

версия - 1.1.1.

2015 год

# СОДЕРЖАНИЕ:

| СОДЕРЖАНИЕ:                               | 2  |
|-------------------------------------------|----|
| 1.1. ВСТУПЛЕНИЕ                           |    |
| 1.2. ПРИМЕНЕНИЕ                           |    |
| 1.4. ПРЕИМУЩЕСТВА ПРИМЕНЕНИЯ ПЛАСТМАС     |    |
| 1.5. КРИТЕРИЙ СВАРКИ                      |    |
| 2. СТРОЕНИЕ СВАРОЧНОНОГО АППАРАТА.        | 4  |
| 2.1. ТЕХНИЧЕСКИЕ ДАННЫЕ                   | 4  |
| 3. ИНСТРУКЦИЯ ПРИ СВАРКЕ.                 | 6  |
| 3.1 ЗАМЕЧАНИЯ ПО СВАРКЕ:                  |    |
| 3.2. ИСПЫТАНИЯ ДАВЛЕНИЕМ                  | 7  |
| 4. УСЛОВИЯ ИСПОЛЬЗОВАНИЯ.                 | 7  |
| 5. ТАБЛИЦА МЕНЮ И ФУНКЦИЙ АППАРАТА        | 7  |
| 5.1 ФУНКЦИЯ СВАРКА:                       | 8  |
| 6. ОЦЕНКА КАЧЕСТВА СТЫКА:                 | 14 |
| 7. РЕМОНТ И ХРАНЕНИЕ:                     | 14 |
| 8. ОБЩИЕ ЗАМЕЧАНИЯ:                       |    |
| 9. ЗАПРЕЩЕНО:                             |    |
| 10. ПРОТИВОПОЖАРНАЯ ИНСТРУКЦИЯ:           |    |
| 11.КАРТА ЕКСПЛУАТАЦИИ СВАРОЧНОГО АППАРАТА |    |

## 1. ВВОДНАЯ ИНФОРМАЦИЯ.

#### 1.1. ВСТУПЛЕНИЕ

Инструкция по обслуживанию является неотъемлемой частью аппарата. Ею необходимо пользоваться перед началом, вовремя и при окончании сварочных работ, а также при плановом обслуживании. Соблюдение выше указанных рекомендаций - это единственный путь для достижения 3-х основных целей:

•оптимизация технических параметров сварки с характеристиками annapama; •предотвращение несчастных случаев персоналом обслуживания (оператора); •предотвращение нанесение ущерба и повреждение annapama.

Предупреждение! <u>Перед использованием аппарата необходимо ознакомится с</u> инструкцией по обслуживанию

#### Инструкция обслуживания

#### 1.2. ПРИМЕНЕНИЕ

В основе терморезисторной сварки лежит в соединении 2-х концов труб, изготовленных с полимерных материалов (РЕ либо РР) при помощи деталей с закладными нагревательными элементами. Например: муфт, тройников, переходов, седловых отводов, заглушек и т.д. В основе процесса сварки лежит в прохождении электрического тока через катушку закладного элемента (провода) который установлен во внутренней части изделия (муфты, отвода и т.д.). Электрический ток при прохождении через катушку, выделяет большое количество тепла, которое в свою очередь расплавляет изоляцию провода и поверхность трубы, при этом переходит в пластический вид в последствии соединением путём диффузии. После охлаждения и кристаллизации полиэтилена полученное соединение будет монолитным, долголетним и надёжным.

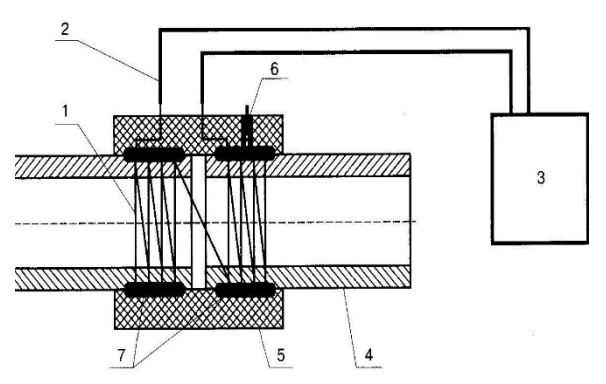

Рис.1 Схема терморезисторной сварки

1. Закладной нагревательный элемент 2.электрический кабель 3.терморезисторный аппарат 4.полиэтиленовая труба 5.корпус муфты 6.индикатор сварки (штифт) 7.зона сварки

#### 1.3. ДИАПАЗОН СВАРКИ ТРУБ

Диапазон зависит от параметров, которые используются в процессе сварки данным аппаратом. Каждый производитель обязан подать пользователю параметры фасонных изделий, дальше по тексту – фитинги.

Сварочный аппарат типу ОптимА-231 имеет возможность сварки труб и фитингов, изготовленных на основе ПЭ и ПП в диапазоне от 20 до 315 мм и больше, для которых мощность сварки не превышает 2200 Вт (2,2кВт), при заданных 39,5 вольтах сопротивление резистора фитинга не ниже 0,7 Ом).

#### 1.4. ПРЕИМУЩЕСТВА ИСПОЛЬЗОВАНИЯ ПЛАСТМАСС

- 1. Коррозионная стойкость.
- 2. Меньшее гидравлическое сопротивление и отсутствие характерных для других методов сварочных порогов.
- 3. Меньший удельный вес по сравнению с аналогичными элементами из стали.
- 4. Высокие эргономичные свойства.
- 5. Высокая химическая стойкость.
- 6. Высокая надёжность и плотность стыков.
- 7. Уменьшение затрат на транспортировку, легкий и быстрый монтаж.
- 8. Долговечность (более 50 лет).

#### 1.5. КРИТЕРИИ СВАРКИ

Проведение процесса сварки терморезисторным методом может быть правильным и надёжным лишь в том случае, когда сварочное оборудование позволяет осуществлять полный контроль следующих технологических параметров: стабильность параметров на протяжении всего процессу сварки, соответствие напряжения и силы тока для фасонных частей, длительность процесса (нагрев и охлаждение), соответствующие климатические условия. Сварка не должна проводится при температуре ниже -5°C и выше +40 °C, а также в дождливую погоду, независимо от температуры.

Сварочный аппарат должен иметь действительную калибровку (оценку технического состояния прибора) предоставленную производителем либо, его авторизированным представителем.

Новый аппарат имеет допуск к работе на протяжении 1-го года от даты продажи. После года эксплуатации аппарат подлежит калибровке, которая проводится производителем либо его авторизированным представителем, в результате чего выдаётся соответствующие свидетельство на определённый период времени и количество сваренных стыков. Проводится запись в карте эксплуатации изделия.

#### 2. СТРОЕНИЕ СВАРОЧНОГО АППАРАТА

#### 2.1. ТЕХНИЧЕСКИЕ ДАННЫЕ

Сварочный аппарат для терморезисторной сварки можно разделить на несколько функциональных блоков: микрокомпьютерный блок, который управляет напряжением сварки, блок реального времени, который регистрирует длительность процесса, реальную дату и время, тороидальный трансформатор, дисплей ЛСД и клавиатуру. Функциями аппарата управляет специализированный микропроцессорный блок, который через многоканальный измерительный преобразователь проводит измерения напряжения и силы тока на терморезисторном фитинге.

Эти узлы смонтированы в пластмассовый корпус с уровнем защиты IP 65. Корпус закреплён в металлическом ящике с ручками для транспортировки и местом для переноски электрических кабелей и сканера.

Аппарат комплектуется: диском с утилитой и копией данной инструкции, двумя парами наконечников 4 мм, и 4,6 мм. для разных типов контактов фитинга, сканером, кабелем для соединения с ПК через RS 232, переходным кабелем – адаптером для подсоединения к USB разъемов на ПК с диском для его установки.

Ниже приведены основные технические параметры и упрощенная электрическая схема сварочного аппарата для терморезисторной сварки.

| Основ                                     | ные технические п                                | араметры                                    |                             |
|-------------------------------------------|--------------------------------------------------|---------------------------------------------|-----------------------------|
| Тип:                                      | ОптимА-131-121- 111                              | ОптимА-231- 221- 211                        | ОптимА-331-321- 311         |
| Диаметр сварочных труб*                   | Ø 16 – 110                                       | Ø 16 – 315                                  | Ø 16 – 400                  |
| Питание:                                  | ~                                                | 230 В 50 Гц (+10%                           | , -15%)                     |
| Полная мощность                           | 1 250 Вт                                         | 2 200 Вт                                    | 3 300 Вт                    |
| Масса аппарата                            | ~ 12 кг                                          | ~ 24 кг                                     | ~27 кг                      |
| Диапазон рабочих напряжений               |                                                  | 10 В до 42В                                 |                             |
| Шаг регулировки напряжения                | 0,1 B                                            |                                             |                             |
| Диапазон установки время нагрева          | 1 9000 сек.                                      |                                             |                             |
| Шаг время нагрева                         |                                                  | 1 сек.                                      |                             |
| Условия работы при внешней<br>температуре |                                                  | -5º до +40º С                               |                             |
| Память параметров сваренных стыков        | Для модели *11- о<br>количество стыков<br>стыков | гсутствие. для моде<br>в, для модели *31- п | ли*21-общие<br>араметры 400 |

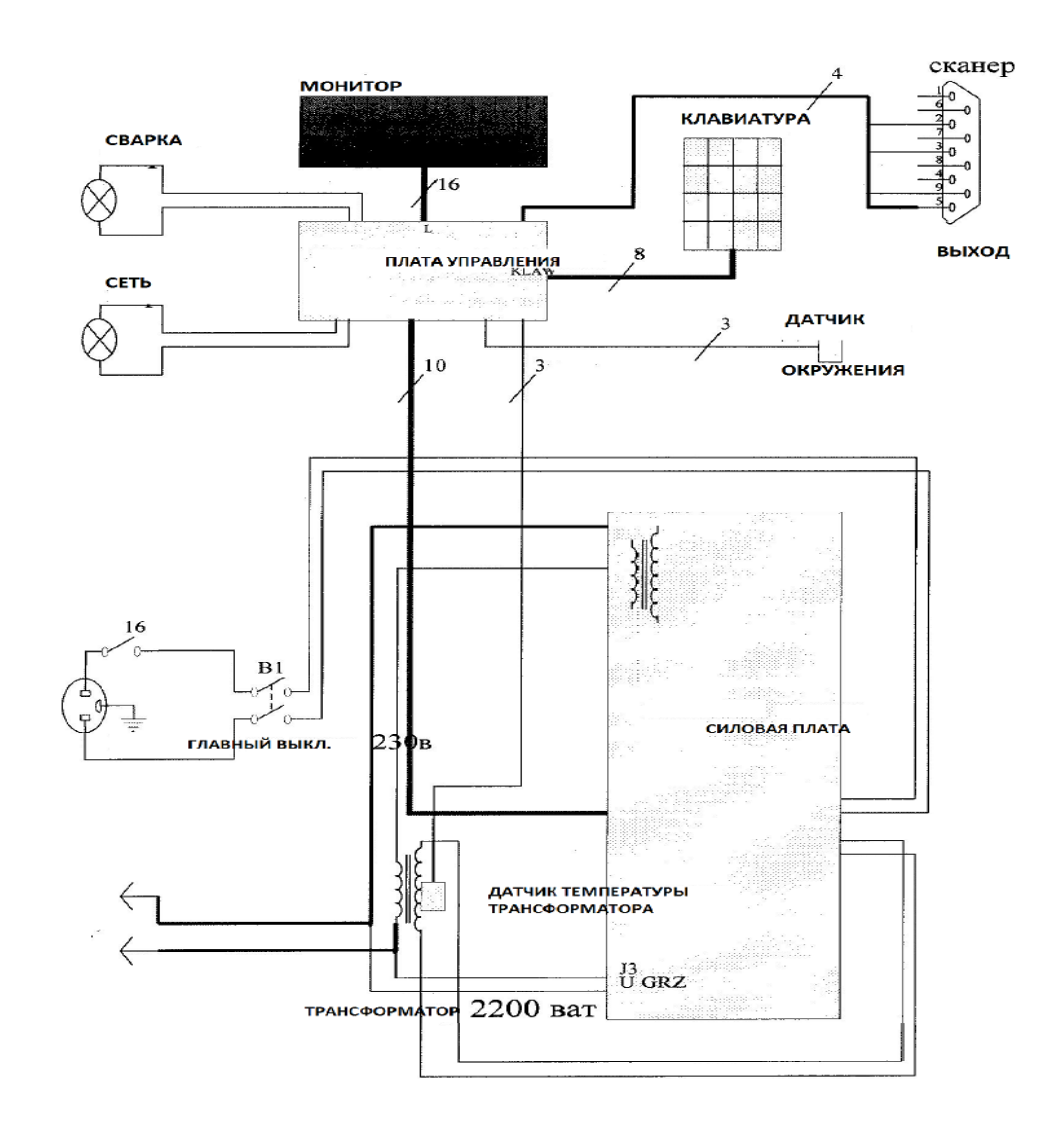

Рис. 2. Электрическая схема аппарата

## 3. ИНСТРУКЦИЯ СВАРКИ.

Соединение элементов необходимо проводить согласно ниже поданных рекомендациям и инструкцией производителя фасонной детали:

- 1. Трубы приготовить сварке, снявши с поверхности оксидный слой в месте контакта терморезисторной детали. Трубы в бухтах выровнять в зоне сварки и привести к норме овальность в разрезе.
- 2. Внутреннюю поверхность терморезисторной детали перед использованием необходимо обезжирить, например, изопропиловым, этиловым спиртом или дихлорэтаном.
- 3. Концы свариваемых труб разместить внутри терморезисторной детали (муфта, тройник и т.д.) при помощи центратора. Для «седелок» применяют специальные обоймы.
- 4. К процессу сварки приступаем только тогда, когда все подготовительные действия были выполнены с необходимой точностью. Обезжиривания, снятие оксидного слоя и монтаж детали- это главные факторы, которые влияют на качество исполняемого соединения.
- 5. Подключить сварочный аппарат к источнику питания с напряжением 230 [+5%, -10%] В. частотой 50 герц.
- 6. Использование электрических удлинителей с сечением провода не менее 2,5 мм<sup>2</sup> с штекерами и вилками с заземляющим проводом.
- 7. При использовании генераторов напряжения придерживайтесь инструкций для данного генератора. Используйте агрегаты, приспособлены к работе с электронными изделиями и желательно двукратным запасом мощности.
- 8. Чтоб приступить к сварке, необходимо перевести главный выключатель в позицию «ВКЛ» после этого загорится сигнальная лампочка «СЕТЬ»

Управление сварочным аппаратом осуществляется при помощи мембранной клавиатуры на главной панели аппарата. Значения клавиш:0...9 – введение цифрового параметра, клавиша ⇐-перемещение курсора влево, → перемещение курсору вправо, СТОП – прерывание процесса либо функции, СТАРТ- начало процесса сварки либо функции. СТЕРЕТЬ – для стирания показателя, ДА- подтверждение параметра, переход на следующий этап.

В случае, когда предварительно был включён ПИН, появится на экране (экран 3.4.2.2) введите действующий ПИН-КОД (*от завода-производителя ПИН- код такой: 123456*). После внесения, правильного действующего ПИН либо он был предварительно выключен, аппарат автоматично переходит на экран 1. Стартовый экран аппарата и через 5 секунд на экран 2. Название фирмы владельца аппарата его адрес, телефон и т.д., после чего автоматически переходит на экран 3.4.4. Действительное для аппарата дата и время.

Сварочный аппарат готов к использованию. Чтобы перейти дальше, необходимо нажать ДА. (параметры работы меню представлены в таблице меню).

#### 3.1 ЗАМЕЧАНИЯ ПО СВАРКЕ:

- 1. Сварочный аппарат- это электронное промышленное изделие. Необходимо контролировать качество подключенных штекеров, удлинителей, генератора последний должен иметь класс допуска к работе с электронными изделиями.
- 2. Все операции во время сварки необходимо исполнять с соблюдением особой осторожности.
- 3. Поверхность трубы необходимо очищать циклей от оксидного слоя, а фитинг протереть растворителем либо этиловым спиртом.
- 4. Отрезать трубу при помощи специальных ножниц для пластмасс либо труборезом.
- 5. Концы труб, размотанных с бухт, выровнять и закрепить в специальных центраторах.

#### 3.2. ИСПЫТАНИЯ ДАВЛЕНИЕМ.

Трубопровод можно заполнить водой либо другим веществом не раньше, чем через 1 час от момента проведения последнего сваривания. После окончания монтажа трубопровода нужно произвести испытания давлением, которые необходимо проводить после 24 часов от наполнения трубы водой. Испытания давлением проводят не раньше, чем через один час после стравливания давления системы и набора в ней пробного давления. Испытания длится 60 минут. За это время давление не может снизится больше, чем на 0,02 МПа.

#### 4. УСЛОВИЯ ИСПОЛЬЗОВАНИЯ.

- 1. Условием безопасного использования является применение розеток с защитным заземлением.
- 2. Источник питания должен иметь соответственно подобранную защиту от перегрузок.
- 3. Провод питания необходимо беречь от механических повреждений и повреждений изоляции.
- 4. Сварочный аппарат необходимо беречь от влаги и непосредственного контакта с водой.
- 5. Запрещается работать со сварочным аппаратом в помещениях с легковоспламеняющимся и взрывоопасными материалами.
- 6. Сварочный аппарат запрещается ронять, ударять и передвигать при помощи кабеля питания.
- 7. В случае возникновения неисправности в работе прибора необходимо тут же отсоединить его от источника питания. Неисправный прибор с описанием неисправности отправить к производителю, его авторизированному представителю либо в пункт продажи.
- 8. Работа с аппаратом требует особой осторожности.
- 9. Нельзя оставлять включенный прибор без присмотра.
- 10. Процесс сварки проводить в хорошо проветриваемом помещении.
- 11. При критических температурах среды аппарат выводит предупреждение на экран, решение о продолжении или остановки сварки принимает оператор.

# 5. ТАБЛИЦА МЕНЮ И ФУНКЦИЙ АППАРАТА.

Работа с меню аппарата построена на диалоге оператора с ОС способом нажатия соответствующих кнопок или использовании сканера.

Описание последовательности этапов отображается на подсвеченном дисплее ЛСД 2 х 16 знаков. Параметры напряжения сварки и длительности отдельных процессов можно вводить непосредственно с клавиатуры либо при помощи сканера для считывания штрих-кодов Сварочный аппарат имеет возможность считывания штрих-кодов для терморезисторных фитингов согласно с международным стандартом кодирования «Автоматические системы идентификации для пластиковых терморезисторных соединений- ISO 13965» Каждый сварочный аппарат может иметь свой собственный код ПИН. И он будет известен только владельцу аппарата.

|                   | Экран 1. Стартовый     | Производитель, тип, серийный номер аппарата.           |
|-------------------|------------------------|--------------------------------------------------------|
| Novoplastech ltd. | экран аппарата         | На 3-й сек. включается беспрерывный звуковой сигнал,   |
| OptimA-231-12013  |                        | через 5 сек. программа автоматически переходит на      |
|                   |                        | экран 2.                                               |
|                   | Экран 2. Название      | *- возможность смены с клавиатуры аппарата либо ПК.    |
| Б. Торионони      | владельца аппарата,    | Через 3 сек. программа автоматически перейдет к экрану |
| 1. тернополь      | адрес, телефону и т.д. | 3 без звукового сигнала.                               |
| МЕНЮ – ОПТИМА:    | Экран 3. Главное       | главное меню сварочного аппарата                       |
| 1.СВАРКА ФИТИНГА  | меню аппарата.         | при выборе функции необходимо нажать кнопку "1",       |
| 2.НАСТРОЙКИ       |                        | либо "2", либо "3" – либо выбрать опцию смены          |
| 3.ПАМЯТЬ ОПТИМА   |                        | значений "⇔", "⇔" и подтвердить об окончании выбора    |
|                   |                        | кнопкой "ДА"                                           |
|                   |                        | 1. СВАРКА ФИТИНГА – кнопка "1" - вход к процедуре      |
|                   |                        | выполнения процесса сварки.                            |
|                   |                        | 2. НАСТРОЙКИ – кнопка "2" - вход к смене установок     |
|                   |                        | аппарата.                                              |
|                   |                        | 3. ПАМЯТЬ ОПТИМА – кнопка "3" - вход к просмотру       |
|                   |                        | данных в памяти, удаления и печати.                    |

#### 5.1 ФУНКЦИЯ СВАРКИ:

| ФАМИЛИЯ<br>СВАРЩИКА<br>1.Иванов В.О.<br>2.Петренко А.С.<br>3.Горшков Я.К.<br>4.Капустина О.С.<br>5.Кузнецов Н.Г.<br>6.Лобанов Н.Й.        | Экран 3.1. Выбор<br>внесенных фамилий и<br>инициалов оператора.<br>Возможность внесения<br>шести фамилий и<br>инициалов большими и<br>маленькими буквами.                          | Выбор оператора - используйте кнопки "Ф",<br>"Ф" и подтвердить кнопкой "ДА". Для смены<br>нажать кнопку "СТАРТ".<br>* возможность смены с клавиатуры аппарата<br>подтверждаются кнопкой "ДА".                 |
|----------------------------------------------------------------------------------------------------|----------------------------------------------------------------------------------------------------|----------------------------------------------------------------------------------------------------|
| ФАМИЛИЯ<br>СВАРЩИКА<br>1.Иванов В.О.                                                                                                    | Экран 3.2.1. Введение<br>фамилии и инициалов<br>оператора.                                                                                                    | Сменить с клавиатуры аппарата, после нажатия кнопки "ДА" аппарат переходит на экран 3.1.                                                                                                    |
| НАЗВАНИЯ<br>ОБЪЕКТА:<br>1.ул.Хрещатик<br>2.с. Хоруженка<br>3.ООО «ГАЗСТРОЙ»<br>4.ЗАО "ГАЗПРОМ"<br>5.Хутор Диканька<br>6.Проект 158/56-11. | Экран 3.2. Выбор<br>названий строи объектов.<br>Возможность заполнение<br>шести названий<br>строительных объектов<br>большими и маленькими<br>буквами, а также<br>символы и цифры. | Выбор строительных объектов - используйте<br>кнопки "Ф", ""Ф" для подтверждения кнопка<br>"ДА". Для смены нажать кнопку "СТАРТ".<br>* возможность смены с клавиатуры аппарата<br>подтверждается кнопкой "ДА". |
| НАЗВАНИЯ<br>ОБЪЕКТА:<br>1.ул.Хрещатик                                                                                                    | Экран 3.2.2. Ввод<br>названия строительного<br>объекта                                                                                                    | Сменить с клавиатуры аппарата после нажатия кнопки "ДА" аппарат переходит на экран 3.2.                                                                                                    |

| РЕЖИМ РАБОТЫ:    | Экран 3.3 Выбор режима | Выбор режиму работы кнопками "1", "2", "3", |
|------------------|------------------------|---------------------------------------------|
| 1. РУЧНОЙ        | работы аппарата.       | "4" – можно также выбрать кнопками "Ф",     |
| 2. CKAHEP        |                        | "⇒" и подтвердить кнопкой "ДА".             |
| 3. ЦИФРОВОЙ КОД  |                        | 1.РУЧНОЙ – кнопка "1" вход в меню ручного   |
| 4. ПОВТОР СВАРКИ |                        | ввода параметров сварки                     |
|                  |                        | 2.СКАНЕР-кнопка "2" ввод параметров         |
|                  |                        | сварки при помощи сканера и штрих-кода.     |
|                  |                        | 3. ЦИФРОВОЙ КОД - кнопка "3" ввод           |
|                  |                        | параметров сварки при помощи бар-кода из    |
|                  |                        | ряда 24 цифр, размещенных под штрих-кодом   |
|                  |                        | фитинга.                                    |
|                  |                        | 4. ПОВТОР СВАРКИ - кнопка "4" параметры     |
|                  |                        | сварки такие же, как при последнем          |
|                  |                        | подтверждённом стыке.                       |

#### 5.1.2. ТИП РАБОТЫ – РУЧНОЙ:

|                           | 1                            |                                                          |
|---------------------------|------------------------------|----------------------------------------------------------|
| РЕЖИМ РАБОТЫ:             | Экран 3.3. Выбор             | Нажать кнопку "1 либо выбрать кнопками "⇔", "⇒"          |
| 1. РУЧНОЙ                 | режима работы аппарата.      | и подтвердить кнопкой "ДА".                              |
|                           |                              | При этом режиме параметры сварки вносятся в              |
|                           |                              | ручном режиме. Функция автоматической коррекции          |
|                           |                              | по температуре внешний среды будет выключена.            |
| НАПРЯЖЕНИЕ СВАР.          | Экран 3.3.1. Ввод            | Ввести величину необходимого напряжения, после           |
| U = 39,5 (B)              | напряжения сварки.           | этого нажать кнопку "ДА".                                |
| ВРЕМЯ СВАРКИ              | Экран 3.3.2. Ввод            | Ввести величину необходимого времени сварки, после       |
| Tc=30 c, t = +18 C        | времени сварки.              | этого нажать кнопку "ДА".                                |
| ВРЕМЯ                     | Dumar 222 Data               | B                                                        |
| ОХЛАЖДЕНИЯ                | Экран 5.5.5. Бвод            | вести величину неооходимого времени охлаждения,          |
| T охл = 40 мин.           | времени охлаждения.          | после этого нажать кнопку "ДА".                          |
| ТИП ФИТИНГА:              | Экран 3.3.4. Ввод типа       | Выбрать тип детали для сварки клавишами "⇔", "⇒"         |
| 1 МУФТА                   | фитинга.                     | после этого нажать кнопку "ДА".                          |
| 2.ЗАГЛУШКА                | *                            |                                                          |
| 3.КОЛЕНО                  |                              |                                                          |
| 4.СЕДЛО                   |                              |                                                          |
| 5.РЕДУКЦИЯ                |                              |                                                          |
| 6.ТРОЙНИК                 |                              |                                                          |
| ДИАМЕТР-1:                | Экран 3.3.5. Ввод            | Ввести первый диаметр детали и нажать кнопку "ДА".       |
| d = 50 MM.                | первого диаметра             |                                                          |
|                           | фитинга.                     |                                                          |
| ДИАМЕТР- 2:               | <b>Экран 3.3.6.</b> Ввод     | Ввести второй диаметр детали и нажать кнопку "ДА".       |
| d = 32 MM.                | второго диаметра             |                                                          |
|                           | фитинга.                     |                                                          |
| U=39.5 B Tc=70c.          | Экран 3.3.7. Контроль        | Аппарат готов к выполнению внесенных параметров          |
| ТРОЙНИК 50/32             | готовности к сварке          | сварки. Для включения процесса сварки нажать             |
| Т охл =10 мин. СТАРТ      | 1                            | кнопку СТАРТ.                                            |
| После нажатия кнопки СТА  | РТ аппарат произведёт сварку | автоматически, но без коррекции времени сварки в         |
| зависимости от температур | ы окружения. После окончания | отсчета времени охлаждения отсоединить кабели от детали. |

| РЕЖИМ РАБОТЫ:                                                                                                | Экран 3.3 Выбор            | Нажать кнопку "2" либо выбрать кнопками "⇔", "⇔"  |
|----------------------------------------------------------------------------------------------------|----------------------------|---------------------------------------------------|
| 2. CKAHEP                                                                                                    | режима работы              | и подтвердить кнопкой "ДА".                       |
|                                                                                                    | аппарата.                  | При этом режиме параметры сварки вносятся в       |
|                                                                                                    |                            | автоматическом режиме при помощи сканера.         |
| ОПТИМА ГОТОВА:                                                                                               | Экран 3.3.8.               | Аппарат ожидает передачи данных от сканера. Для   |
| СКАН. ШТРИХ-КОД!                                                                                             | Готовность к               | передачи нажать кнопку на сканере. При правильном |
|                                                                                                    | сканированию штрих-        | сканировании информация будет выведена на экран   |
|                                                                                                    | кода детали.               | ЛСД. Если код некорректный, то аппарат укажет на  |
|                                                                                                    |                            | ошибку.                                           |
| ШТРИХ-КОД                                                                                                    | Экран 3.3.9.               | Аппарат сообщает о не правильном либо             |
| НЕ ПРИНЯТ!                                                                                                   | Информирует об             | поврежденном коде и через 2 секунды перейдет на   |
|                                                                                                    | ошибке в коде              | экран 3.3.8.                                      |
| U=39,5 B Tc=70c.                                                                                             | Экран 3.3.7.               | Аппарат готов к выполнению ввода параметров       |
| ТРОЙНИК 50/32                                                                                                | Контроль готовности        | сварки. Для начала процесса сварки нажать кнопку  |
| Т охл =10 мин. СТАРТ                                                                                         | к сварке                   | СТАРТ.                                            |
| После нажатия кнопки СТАРТ аппарат произведёт сварку автоматически с коррекцией времени сварки в зависимости |                            |                                                   |
| от температуры окружения. П                                                                                  | осле окончания отсчета вре | мени охлаждения отсоединить кабеля от детали.     |

#### 5.1.3. ТИП РАБОТЫ – СКАНЕР:

#### 5.1.4. ТИП РАБОТЫ – ЦИФРОВОЙ КОД:

| <b>РЕЖИМ РАБОТЫ</b> :<br>3. ЦИФРОВОЙ КОД | Экран 3.3<br>Выбор режима<br>работы аппарата. | Нажать кнопку "3" либо выбрать кнопками "Ф", "Ф"<br>и подтвердить кнопкой "ДА".<br>При этом режиме параметры сварки вносятся<br>автоматически, после ввода в ручном режиме<br>цифрового кода (бар-код – 24 цифры под штрих-<br>кодом). |
|------------------------------------------|-----------------------------------------------|----------------------------------------------------------------------------------------------------|
| ЦИФ. КОД:1234                            | Экран 3.3.10                                  | Ввести цифровой код, который находится под штрих-                                                                                                    |
|                                          | Ввод цифрового кода.                          | кодом фитинга и нажать кнопку "ДА".                                                                                                    |
| ЦИФ. КОД                                 | Экран 3.3.9.                                  | Аппарат сигнализирует о неправильности цифрового                                                                                                    |
| НЕ ПРИНЯТ!                               | Информирует об                                | кода, и через 2 сек. переходит на экран 3.3.10.                                                                                                    |
|                                          | ошибке в коде                                 |                                                                                                    |
| U= 39,5 B Tc=70c.                        | Экран 3.3.7.                                  | Аппарат готов к выполнению введенных параметров                                                                                                    |
| ТРОЙНИК 50/32                            | Контроль готовности                           | заваривания. Для начала процесса сварки нажать                                                                                                    |
| Т охл =10 мин. СТАРТ                     | к сварке.                                     | кнопку СТАРТ.                                                                                                    |
| После нажатия кнопки СТАР                | Г аппарат произведёт сварк                    | у автоматически с коррекцией времени сварки в зависимости                                                                                                    |
| от температуры окружения. П              | осле окончания отсчету вре                    | емени охлаждения отсоединить кабели от детали.                                                                                                    |

## 5.1.5. ТИП РАБОТЫ – ПОВТОР ПОСЛЕДНЕЙ ОПЕРАЦИИ:

| <b>РЕЖИМ РАБОТЫ</b> :<br>4. ПОВТОР СВАРКИ         | Экран 3.3.<br>Выбор режима<br>работы аппарата. | Нажать кнопку "4" либо выбрать кнопками "Ф", "Ф"<br>и подтвердить кнопкой "ДА".<br>При этом режиме будут введены параметры<br>последнего подтверждённого стыка. |
|---------------------------------------------------|------------------------------------------------|----------------------------------------------------------------------------------------------------|
| U=39,5 B Tc=70c.                                  | Экран 3.3.7.                                   | Оборудование готово к выполнению введенных                                                                                                    |
| ТРОЙНИК 50/32                                     | Контроль готовности                            | параметров сваривания. Для начала процесса сварки                                                                                                    |
| $T \text{ охл} = 10 \text{ мин. } \mathbf{CTAPT}$ | к сварке.                                      | нажать кнопку СТАРТ.                                                                                                    |
| После нажатия кнопки СТАР                         | Г аппарат произведёт сварк                     | у автоматически по параметрах предыдущего стыка. После                                                                                                    |
| окончания отсчету времени от                      | хлаждения отсоединить каб                      | ели от детали.                                                                                                    |

#### 5.1.6. ПРОЦЕСС СВАРКИ:

| СТЫК            | Экран 4.              | После 5 секунд аппарат автоматически перейдёт на     |
|-----------------|-----------------------|------------------------------------------------------|
| <b>№</b> 01     | Информирует о номере  | экран 4.1.                                           |
|                 | текущего стыка        |                                                      |
| СТАБИЛИЗАЦИЯ    | Экран 4.1.            | После стабилизации через 3-5 секунды аппарат         |
| НАПРЯЖЕНИЯ      | Информирует о         | автоматически перейдёт на экран 4.2.                 |
|                 | стабилизации          |                                                      |
|                 | напряжения, В.        |                                                      |
| U=39.5B I=22A   | Экран 4.2.            | Показывает параметры сварки, тс –с обратным          |
| Tc=25с R=1.8Ом  | Процесс сварки.       | отсчетом. За 5 сек. до окончания вкл. посекундный    |
|                 |                       | сигнал. Аппарат автоматически перейдёт на экран 4.3. |
| ОХЛАЖДЕНИЕ      | Экран 4.3.            | За 10 секунд до окончания вкл. беспрерывный          |
| 5:56            | Информирует о         | звуковой сигнал. Автоматический переход на экран     |
|                 | времени охлаждении    | 4.4.                                                 |
| СВАРКА УСПЕШНА? | Экран 4.4.            | Обратный отсчет времени для подтверждения            |
| ДА 10 сек       | Спрашивает о качестве | оператором качества стыка. Автоматический переход    |
|                 | стыка.                | на экран 3.3.                                        |

#### 5.2. ФУНКЦИЯ - УСТАНОВКИ:

| МЕНЮ – ОПТИМА:                                                                   | Экран 3.                                                                          | Нажать кнопку "2" либо выбрать кнопками "⇔", "⇔"                                                                                                    |
|----------------------------------------------------------------------------------|-----------------------------------------------------------------------------------|----------------------------------------------------------------------------------------------------|
| 2.НАСТРОЙКИ                                                                      | Главное меню                                                                      | и подтвердить кнопкой "ДА".                                                                                                    |
|                                                                                  | аппарата.                                                                         |                                                                                                    |
| НАСТРОЙКИ:<br>1.ДИСПЛЕЙ<br>2.ПИН-КОД<br>3.ВЛАДЕЛЕЦ<br>4.ДАТА И ВРЕМЯ<br>5.СЕРВИС | Экран 3.4.<br>Выбор функции,<br>которую необходимо<br>изменить либо<br>проверить. | Выбор функции меню клавишами "1" "2" "3", "4" "5"<br>– можно также выбрать клавишами "Ф", "Ф" и<br>подтвердить клавишей "ДА".<br>1. ДИСПЛЕЙ кнопка "1" вход в меню дисплея.<br>2.ПИН-КОД кнопка "2" вход в меню ПИН кода.<br>3.ВЛАДЕЛЕЦ- кнопка "3" вход в меню названия<br>владельца аппарата.<br>4.ДАТА И ВРЕМЯ- кнопка "4" вход в меню часов.<br>5.СЕРВИС - кнопка "5" вход в меню. |
| НАСТРОЙКИ:<br>1.ДИСПЛЕЙ                                                          | Экран 3.4.<br>Выбор меню дисплея.                                                 | Нажать кнопку "1" либо выбрать кнопками "Ф", "Ф"<br>и подтвердить кнопкой "ДА".                                                                                                    |
| ПОДСВЕТКА ЭКРАНА<br>1 - ВКЛ. 2 - ВЫКЛ.                                           | Экран 3.4.1.<br>Включение и<br>выключение подсветки                               | Нажать кнопку "1" - подсветка дисплея включится,<br>нажать кнопку "2" - подсветка дисплея выключится и<br>подтвердить кнопкой "ДА".                                                                                                    |
| KOHTPACT: 80%           1 - ↓         2 - ↑                                      | Экран 3.4.1.1.<br>Изменение величины<br>контраста экрана.                         | Нажать кнопку "1" - контраст дисплея уменьшится,<br>Нажать кнопку "2" - контраст дисплея увеличится и<br>подтвердить кнопкой "ДА".                                                                                                    |
| НАСТРОЙКИ:<br>2.ПИН-КОД                                                          | Экран 3.4.<br>Выбор меню пин-кода.                                                | Нажать кнопку "1" либо выбрать кнопками "⇔", "⇒"<br>и подтвердить кнопкой "ДА".                                                                                                    |
| <b>ПИН-КОД:</b><br>1.ИЗМЕНИТЬ ПИН<br>2.ВКЛ./ВИКЛ. ПИН                            | Экран 3.4.2.<br>Выбор меню<br>изменения параметров<br>пин-кода.                   | Выбор функции меню клавишами "1" "2" – можно также выбрать клавишами "⇔", "⇔" и подтвердить клавишей "ДА".                                                                                                    |
| <b>ПИН-КОД:</b><br>1.ИЗМЕНИТЬ ПИН                                                | Экран 3.4.2.1.<br>Изменение цифр пин-<br>кода.                                    | Нажать кнопку "1" либо выбрать кнопками "�", "�"<br>и подтвердить кнопкой "ДА".                                                                                                    |

| ВВЕДИТЕ ПИН                                                                                                    | Экран 3.4.2.2.                                                                                                    | Выбор цифр действующего пин-кода нажатием кнопок                                                                                                    |
|----------------------------------------------------------------------------------------------------|----------------------------------------------------------------------------------------------------|----------------------------------------------------------------------------------------------------|
|                                                                                                    | Введите действующий                                                                                                    | "0" "9"" и подтвердить кнопкой "ДА".                                                                                                    |
|                                                                                                    | пин-код.                                                                                                    |                                                                                                    |
| НОВЫЙ ПИН                                                                                                    | Экран 3.4.2.3.                                                                                                    | Выбор цифр нового пин-кода нажатием кнопок                                                                                                    |
|                                                                                                    | Внести новый пин-код.                                                                                                    | "0" "9"" и подтвердить кнопкой "ДА".                                                                                                    |
| ПОЛТВЕРЛИТЕ ПИН                                                                                                    | Экран 3.4.2.4.                                                                                                    | Выбор цифр нового пин-кода нажатием кнопок                                                                                                    |
|                                                                                                    | Подтвердить новый                                                                                                    | "0" "9""и подтвердить кнопкой "ДА".                                                                                                    |
|                                                                                                    | пин-код.                                                                                                    | ВНИМАНИЕ: новый пин-код будет известен                                                                                                    |
|                                                                                                    |                                                                                                    | только вам.                                                                                                    |
| ПИН КОД                                                                                                    | Экран 3.4.2.5.                                                                                                    | Через две секунды аппарат автоматически перейдет на                                                                                                    |
| ПРИНЯТ                                                                                                    | Информирует об                                                                                                    | экран 3.4.3. ВНИМАНИЕ: в случае потери нового                                                                                                    |
|                                                                                                    | изменении пин-кода.                                                                                                    | пин-кода необходимо произвести калибровку                                                                                                    |
|                                                                                                    |                                                                                                    | annapama!                                                                                                    |
| ПИН-КОД:                                                                                                    | Экран 3.4.2.                                                                                                    | Нажать кнопку "2" либо выбрать кнопками "⇔". "⇔"                                                                                                    |
| 2.ВКЛ./ВЫКЛ. ПИН                                                                                                    | Выбор функции                                                                                                    | и подтвердить кнопкой "ДА".                                                                                                    |
|                                                                                                    | вкл/выкл пин-кода                                                                                                    |                                                                                                    |
| ВКЛЮЧИТЬ ПИН-                                                                                                    | Экран 3.4.2.6.                                                                                                    | Нажатием кнопки "1" - пин-код включится, нажатием                                                                                                    |
| КОД                                                                                                    | Вкл. либо выкл. пин-                                                                                                    | кнопки "2" - пин-код выключится.                                                                                                    |
| 1. ВКЛ. 2 - ВЫКЛ.                                                                                                    | кода.                                                                                                    |                                                                                                    |
| ПИН КОД                                                                                                    | Экран 3.4.2.7.                                                                                                    | Через одну секунду аппарат автоматически перейдет                                                                                                    |
| ВКЛЮЧЕН                                                                                                    | Информирует о                                                                                                    | на экран 3.4.4.                                                                                                    |
|                                                                                                    | включении пин-кода.                                                                                                    | Внимание: при этой функции аппарат перед                                                                                                    |
|                                                                                                    |                                                                                                    | включением сделает запрос введения пин-кода!                                                                                                    |
| ПИН КОД                                                                                                    | Экран 3.4.2.8.                                                                                                    | Через одну секунду аппарат автоматически перейдет                                                                                                    |
| ВЫКЛЮЧЕН                                                                                                    | Информирует о                                                                                                    | на экран 3.4.4.                                                                                                    |
|                                                                                                    | выключении пин-кода.                                                                                                    |                                                                                                    |
|                                                                                                    |                                                                                                    |                                                                                                    |
| НАСТРОЙКИ:                                                                                                    | Экран 3.4.                                                                                                    | Нажать кнопку "3" либо выбрать кнопками "⇔", "⇔"                                                                                                    |
| <b>НАСТРОЙКИ:</b><br>3.ВЛАДЕЛЕЦ                                                                                                    | Экран 3.4.<br>Выбор меню названия                                                                                                    | Нажать кнопку " <b>3</b> " либо выбрать кнопками "Ф", "Ф"<br>и подтвердить кнопкой "ДА".                                                                                                    |
| НАСТРОЙКИ:<br>3.ВЛАДЕЛЕЦ                                                                                                    | Экран 3.4.<br>Выбор меню названия<br>владельца аппарата.                                                                                                    | Нажать кнопку "3" либо выбрать кнопками "Ф", "Ф"<br>и подтвердить кнопкой "ДА".                                                                                                    |
| НАСТРОЙКИ:<br>3.ВЛАДЕЛЕЦ<br>ВВЕДИТЕ ПИН                                                                                                    | Экран 3.4.<br>Выбор меню названия<br>владельца аппарата.<br>Экран 3.4.2.2.                                                                                                    | Нажать кнопку "3" либо выбрать кнопками "Ф", "Ф"<br>и подтвердить кнопкой "ДА".<br>Выбор цифр действующего пин-кода произвести                                                                                                    |
| <b>НАСТРОЙКИ:</b><br>3.ВЛАДЕЛЕЦ<br>ВВЕДИТЕ ПИН                                                                                                    | Экран 3.4.<br>Выбор меню названия<br>владельца аппарата.<br>Экран 3.4.2.2.<br>Ввести действующий                                                                                                    | Нажать кнопку "3" либо выбрать кнопками "Ф", "Ф"<br>и подтвердить кнопкой "ДА".<br>Выбор цифр действующего пин-кода произвести<br>кнопками "0" "9"" и подтвердить кнопкой "ДА".                                                                                                    |
| НАСТРОЙКИ:<br>3.ВЛАДЕЛЕЦ<br>ВВЕДИТЕ ПИН                                                                                                    | Экран 3.4.<br>Выбор меню названия<br>владельца аппарата.<br>Экран 3.4.2.2.<br>Ввести действующий<br>пин-код.                                                                                                    | Нажать кнопку "3" либо выбрать кнопками "Ф", "Ф"<br>и подтвердить кнопкой "ДА".<br>Выбор цифр действующего пин-кода произвести<br>кнопками "0" "9"" и подтвердить кнопкой "ДА".                                                                                                    |
| НАСТРОЙКИ:<br>3.ВЛАДЕЛЕЦ<br>ВВЕДИТЕ ПИН<br><br>(↑) ВЛАДЕЛЕЦ стр. 1                                                                                                    | Экран 3.4.<br>Выбор меню названия<br>владельца аппарата.<br>Экран 3.4.2.2.<br>Ввести действующий<br>пин-код.<br>Экран 3.4.3.1.                                                                                                    | Нажать кнопку "3" либо выбрать кнопками "Ф", "Ф"<br>и подтвердить кнопкой "ДА".<br>Выбор цифр действующего пин-кода произвести<br>кнопками "0" "9"" и подтвердить кнопкой "ДА".<br>Нажать кнопку СТАРТ и выбрать (↑)- заглавные                                                                                                    |
| НАСТРОЙКИ:<br>3.ВЛАДЕЛЕЦ<br>ВВЕДИТЕ ПИН<br><br>(↑) ВЛАДЕЛЕЦ стр. 1<br>ООО ТерПолимерГаз                                                                                                    | Экран 3.4.<br>Выбор меню названия<br>владельца аппарата.<br>Экран 3.4.2.2.<br>Ввести действующий<br>пин-код.<br>Экран 3.4.3.1.<br>Выбор строки №1                                                                                                    | Нажать кнопку "3" либо выбрать кнопками "Ф", "Ф"<br>и подтвердить кнопкой "ДА".<br>Выбор цифр действующего пин-кода произвести<br>кнопками "0" "9"" и подтвердить кнопкой "ДА".<br>Нажать кнопку СТАРТ и выбрать (↑)- заглавные<br>буквы либо (↓)- маленькие буквы. * возможность                                                                                                    |
| <ul> <li>НАСТРОЙКИ:</li> <li>З.ВЛАДЕЛЕЦ</li> <li>ВВЕДИТЕ ПИН</li> <li></li> <li>(↑) ВЛАДЕЛЕЦ стр. 1</li> <li>ООО ТерПолимерГаз</li> </ul>                                                                                                    | Экран 3.4.<br>Выбор меню названия<br>владельца аппарата.<br>Экран 3.4.2.2.<br>Ввести действующий<br>пин-код.<br>Экран 3.4.3.1.<br>Выбор строки №1<br>название владельца.                                                                                                    | Нажать кнопку "3" либо выбрать кнопками "Ф", "Ф"<br>и подтвердить кнопкой "ДА".<br>Выбор цифр действующего пин-кода произвести<br>кнопками "0" "9"" и подтвердить кнопкой "ДА".<br>Нажать кнопку СТАРТ и выбрать (↑)- заглавные<br>буквы либо (↓)- маленькие буквы. * возможность<br>изменения с клавиатуры аппарата нажатием кнопки                                                                                                    |
| НАСТРОЙКИ:<br>3.ВЛАДЕЛЕЦ<br>ВВЕДИТЕ ПИН<br><br>(↑) ВЛАДЕЛЕЦ стр. 1<br>ООО ТерПолимерГаз                                                                                                    | Экран 3.4.<br>Выбор меню названия<br>владельца аппарата.<br>Экран 3.4.2.2.<br>Ввести действующий<br>пин-код.<br>Экран 3.4.3.1.<br>Выбор строки №1<br>название владельца.                                                                                                    | Нажать кнопку "3" либо выбрать кнопками "⇔", "⇔"<br>и подтвердить кнопкой "ДА".<br>Выбор цифр действующего пин-кода произвести<br>кнопками "0" "9"" и подтвердить кнопкой "ДА".<br>Нажать кнопку СТАРТ и выбрать (↑)- заглавные<br>буквы либо (↓)- маленькие буквы. * возможность<br>изменения с клавиатуры аппарата нажатием кнопки<br>согласно рис. 3 подтверждается кнопкой "ДА", либо                                                                                                    |
| НАСТРОЙКИ:<br>3.ВЛАДЕЛЕЦ<br>ВВЕДИТЕ ПИН<br>                                                                                                    | Экран 3.4.<br>Выбор меню названия<br>владельца аппарата.<br>Экран 3.4.2.2.<br>Ввести действующий<br>пин-код.<br>Экран 3.4.3.1.<br>Выбор строки №1<br>название владельца.                                                                                                    | Нажать кнопку "3" либо выбрать кнопками "⇔", "⇔"<br>и подтвердить кнопкой "ДА".<br>Выбор цифр действующего пин-кода произвести<br>кнопками "0" "9"" и подтвердить кнопкой "ДА".<br>Нажать кнопку СТАРТ и выбрать (↑)- заглавные<br>буквы либо (↓)- маленькие буквы. * возможность<br>изменения с клавиатуры аппарата нажатием кнопки<br>согласно рис. 3 подтверждается кнопкой "ДА", либо<br>при помощи ПК.                                                                                                    |
| НАСТРОЙКИ:<br>3.ВЛАДЕЛЕЦ<br>ВВЕДИТЕ ПИН<br>(↑) ВЛАДЕЛЕЦ стр. 1<br>ООО ТерПолимерГаз<br>(↓) ВЛАДЕЛЕЦ стр. 2                                                                                                    | Экран 3.4.<br>Выбор меню названия<br>владельца аппарата.<br>Экран 3.4.2.2.<br>Ввести действующий<br>пин-код.<br>Экран 3.4.3.1.<br>Выбор строки №1<br>название владельца.<br>Экран 3.4.3.2.                                                                                                    | Нажать кнопку "3" либо выбрать кнопками "⇔", "⇔"<br>и подтвердить кнопкой "ДА".<br>Выбор цифр действующего пин-кода произвести<br>кнопками "0" "9"" и подтвердить кнопкой "ДА".<br>Нажать кнопку СТАРТ и выбрать (↑)- заглавные<br>буквы либо (↓)- маленькие буквы. * возможность<br>изменения с клавиатуры аппарата нажатием кнопки<br>согласно рис. 3 подтверждается кнопкой "ДА", либо<br>при помощи ПК.<br>Нажать кнопку СТАРТ и выбрать (↑)- заглавные                                                                                                    |
| НАСТРОЙКИ:<br>3.ВЛАДЕЛЕЦ<br>ВВЕДИТЕ ПИН<br><br>(↑) ВЛАДЕЛЕЦ стр. 1<br>ООО ТерПолимерГаз<br>(↓) ВЛАДЕЛЕЦ стр. 2<br>г. Тернополь                                                                                                    | <ul> <li>Экран 3.4.</li> <li>Выбор меню названия владельца аппарата.</li> <li>Экран 3.4.2.2.</li> <li>Ввести действующий пин-код.</li> <li>Экран 3.4.3.1.</li> <li>Выбор строки №1</li> <li>название владельца.</li> <li>Экран 3.4.3.2.</li> <li>Выбор строки №1</li> </ul>                                                                                                    | Нажать кнопку "3" либо выбрать кнопками "Ф", "Ф"<br>и подтвердить кнопкой "ДА".<br>Выбор цифр действующего пин-кода произвести<br>кнопками "0" "9"" и подтвердить кнопкой "ДА".<br>Нажать кнопку СТАРТ и выбрать (↑)- заглавные<br>буквы либо (↓)- маленькие буквы. * возможность<br>изменения с клавиатуры аппарата нажатием кнопки<br>согласно рис. 3 подтверждается кнопкой "ДА", либо<br>при помощи ПК.<br>Нажать кнопку СТАРТ и выбрать (↑)- заглавные<br>буквы либо (↓)- маленькие буквы. * возможность                                                                                                    |
| НАСТРОЙКИ:<br>3.ВЛАДЕЛЕЦ<br>ВВЕДИТЕ ПИН<br><br>(↑) ВЛАДЕЛЕЦ стр. 1<br>ООО ТерПолимерГаз<br>(↓) ВЛАДЕЛЕЦ стр. 2<br>г. Тернополь                                                                                                    | <ul> <li>Экран 3.4.</li> <li>Выбор меню названия владельца аппарата.</li> <li>Экран 3.4.2.2.</li> <li>Ввести действующий пин-код.</li> <li>Экран 3.4.3.1.</li> <li>Выбор строки №1 название владельца.</li> <li>Экран 3.4.3.2.</li> <li>Выбор строки №1 названия владельца.</li> </ul>                                                                                                    | Нажать кнопку "3" либо выбрать кнопками "⇔", "⇔"<br>и подтвердить кнопкой "ДА".<br>Выбор цифр действующего пин-кода произвести<br>кнопками "0" "9"" и подтвердить кнопкой "ДА".<br>Нажать кнопку СТАРТ и выбрать (↑)- заглавные<br>буквы либо (↓)- маленькие буквы. * возможность<br>изменения с клавиатуры аппарата нажатием кнопки<br>согласно рис. 3 подтверждается кнопкой "ДА", либо<br>при помощи ПК.<br>Нажать кнопку СТАРТ и выбрать (↑)- заглавные<br>буквы либо (↓)- маленькие буквы. * возможность<br>изменения с клавиатуры аппарата нажатием кнопки                                                                                                    |
| НАСТРОЙКИ:<br>3.ВЛАДЕЛЕЦ<br>ВВЕДИТЕ ПИН<br>(↑) ВЛАДЕЛЕЦ стр. 1<br>ООО ТерПолимерГаз<br>(↓) ВЛАДЕЛЕЦ стр. 2<br>г. Тернополь                                                                                                    | <ul> <li>Экран 3.4.</li> <li>Выбор меню названия владельца аппарата.</li> <li>Экран 3.4.2.2.</li> <li>Ввести действующий пин-код.</li> <li>Экран 3.4.3.1.</li> <li>Выбор строки №1 название владельца.</li> <li>Экран 3.4.3.2.</li> <li>Выбор строки №1 названия владельца.</li> </ul>                                                                                                    | Нажать кнопку "3" либо выбрать кнопками "⇔", "⇔"<br>и подтвердить кнопкой "ДА".<br>Выбор цифр действующего пин-кода произвести<br>кнопками "0" "9"" и подтвердить кнопкой "ДА".<br>Нажать кнопку СТАРТ и выбрать (↑)- заглавные<br>буквы либо (↓)- маленькие буквы. * возможность<br>изменения с клавиатуры аппарата нажатием кнопки<br>согласно рис. 3 подтверждается кнопкой "ДА", либо<br>при помощи ПК.<br>Нажать кнопку СТАРТ и выбрать (↑)- заглавные<br>буквы либо (↓)- маленькие буквы. * возможность<br>изменения с клавиатуры аппарата нажатием кнопки<br>согласно рис. 3 подтверждается кнопкой "ДА", либо                                                                                                    |
| НАСТРОЙКИ:<br>3.ВЛАДЕЛЕЦ<br>ВВЕДИТЕ ПИН<br>(↑) ВЛАДЕЛЕЦ стр. 1<br>ООО ТерПолимерГаз<br>(↓) ВЛАДЕЛЕЦ стр. 2<br>г. Тернополь                                                                                                    | <ul> <li>Экран 3.4.</li> <li>Выбор меню названия<br/>владельца аппарата.</li> <li>Экран 3.4.2.2.</li> <li>Ввести действующий<br/>пин-код.</li> <li>Экран 3.4.3.1.</li> <li>Выбор строки №1<br/>название владельца.</li> <li>Экран 3.4.3.2.</li> <li>Выбор строки №1<br/>названия владельца.</li> </ul>                                                                                                    | Нажать кнопку "3" либо выбрать кнопками "⇔", "⇔"<br>и подтвердить кнопкой "ДА".<br>Выбор цифр действующего пин-кода произвести<br>кнопками "0" "9"" и подтвердить кнопкой "ДА".<br>Нажать кнопку СТАРТ и выбрать (↑)- заглавные<br>буквы либо (↓)- маленькие буквы. * возможность<br>изменения с клавиатуры аппарата нажатием кнопки<br>согласно рис. 3 подтверждается кнопкой "ДА", либо<br>при помощи ПК.<br>Нажать кнопку СТАРТ и выбрать (↑)- заглавные<br>буквы либо (↓)- маленькие буквы. * возможность<br>изменения с клавиатуры аппарата нажатием кнопки<br>согласно рис. 3 подтверждается кнопкой "ДА", либо<br>при помощи ПК.                                                                                                    |
| <ul> <li>НАСТРОЙКИ:<br/>3.ВЛАДЕЛЕЦ</li> <li>ВВЕДИТЕ ПИН</li> <li>(↑) ВЛАДЕЛЕЦ стр. 1<br/>ООО ТерПолимерГаз</li> <li>(↓) ВЛАДЕЛЕЦ стр. 2<br/>г. Тернополь</li> </ul>                                                                                                    | <ul> <li>Экран 3.4.</li> <li>Выбор меню названия владельца аппарата.</li> <li>Экран 3.4.2.2.</li> <li>Ввести действующий пин-код.</li> <li>Экран 3.4.3.1.</li> <li>Выбор строки №1 название владельца.</li> <li>Экран 3.4.3.2.</li> <li>Выбор строки №1 названия владельца.</li> <li>Экран 3.4.3.2.</li> </ul>                                                                                                    | Нажать кнопку "3" либо выбрать кнопками "⇔", "⇔"<br>и подтвердить кнопкой "ДА".<br>Выбор цифр действующего пин-кода произвести<br>кнопками "0" "9"" и подтвердить кнопкой "ДА".<br>Нажать кнопку СТАРТ и выбрать (↑)- заглавные<br>буквы либо (↓)- маленькие буквы. * возможность<br>изменения с клавиатуры аппарата нажатием кнопки<br>согласно рис. 3 подтверждается кнопкой "ДА", либо<br>при помощи ПК.<br>Нажать кнопку СТАРТ и выбрать (↑)- заглавные<br>буквы либо (↓)- маленькие буквы. * возможность<br>изменения с клавиатуры аппарата нажатием кнопки<br>согласно рис. 3 подтверждается кнопкой "ДА", либо<br>при помощи ПК.                                                                                                    |
| <ul> <li>НАСТРОЙКИ:<br/>3.ВЛАДЕЛЕЦ</li> <li>ВВЕДИТЕ ПИН</li> <li>(↑) ВЛАДЕЛЕЦ стр. 1<br/>ООО ТерПолимерГаз</li> <li>(↓) ВЛАДЕЛЕЦ стр. 2<br/>г. Тернополь</li> </ul>                                                                                                    | <ul> <li>Экран 3.4.</li> <li>Выбор меню названия владельца аппарата.</li> <li>Экран 3.4.2.2.</li> <li>Ввести действующий пин-код.</li> <li>Экран 3.4.3.1.</li> <li>Выбор строки №1 название владельца.</li> <li>Экран 3.4.3.2.</li> <li>Выбор строки №1 названия владельца.</li> <li>Экран 3.4.3.2.</li> <li>Выбор строки №1 названия владельца.</li> </ul>                                                                                                    | Нажать кнопку "3" либо выбрать кнопками "⇔", "⇔"<br>и подтвердить кнопкой "ДА".<br>Выбор цифр действующего пин-кода произвести<br>кнопками "0" "9"" и подтвердить кнопкой "ДА".<br>Нажать кнопку СТАРТ и выбрать (↑)- заглавные<br>буквы либо (↓)- маленькие буквы. * возможность<br>изменения с клавиатуры аппарата нажатием кнопки<br>согласно рис. 3 подтверждается кнопкой "ДА", либо<br>при помощи ПК.<br>Нажать кнопку СТАРТ и выбрать (↑)- заглавные<br>буквы либо (↓)- маленькие буквы. * возможность<br>изменения с клавиатуры аппарата нажатием кнопки<br>согласно рис. 3 подтверждается кнопкой "ДА", либо<br>при помощи ПК.<br>Через 2 секунды аппарат автоматически переходит на<br>Экран <b>3.4.</b> Выбор меню название владельца.                                                                                                    |
| <ul> <li>НАСТРОЙКИ:<br/>3.ВЛАДЕЛЕЦ</li> <li>ВВЕДИТЕ ПИН</li> <li>(↑) ВЛАДЕЛЕЦ стр. 1<br/>ООО ТерПолимерГаз</li> <li>(↓) ВЛАДЕЛЕЦ стр. 2<br/>г. Тернополь</li> <li>ООО ТерПолимерГаз<br/>г. Тернополь</li> </ul>                                                                                            | <ul> <li>Экран 3.4.</li> <li>Выбор меню названия<br/>владельца аппарата.</li> <li>Экран 3.4.2.2.</li> <li>Ввести действующий<br/>пин-код.</li> <li>Экран 3.4.3.1.</li> <li>Выбор строки №1<br/>название владельца.</li> <li>Экран 3.4.3.2.</li> <li>Выбор строки №1<br/>названия владельца.</li> <li>Экран 2.</li> <li>Название владельца<br/>аппарата, его адрес,</li> </ul>                                                                                                    | Нажать кнопку "3" либо выбрать кнопками "⇔", "⇔"<br>и подтвердить кнопкой "ДА".<br>Выбор цифр действующего пин-кода произвести<br>кнопками "0" "9"" и подтвердить кнопкой "ДА".<br>Нажать кнопку СТАРТ и выбрать (↑)- заглавные<br>буквы либо (↓)- маленькие буквы. * возможность<br>изменения с клавиатуры аппарата нажатием кнопки<br>согласно рис. 3 подтверждается кнопкой "ДА", либо<br>при помощи ПК.<br>Нажать кнопку СТАРТ и выбрать (↑)- заглавные<br>буквы либо (↓)- маленькие буквы. * возможность<br>изменения с клавиатуры аппарата нажатием кнопки<br>согласно рис. 3 подтверждается кнопкой "ДА", либо<br>при помощи ПК.<br>Чажать кнопку СТАРТ и выбрать (↑)- заглавные<br>буквы либо (↓)- маленькие буквы. * возможность<br>изменения с клавиатуры аппарата нажатием кнопки<br>согласно рис. 3 подтверждается кнопкой "ДА", либо<br>при помощи ПК.<br>Через 2 секунды аппарат автоматически переходит на<br>Экран 3.4. Выбор меню название владельца.<br>ВНИМАНИТЕ: на каждую строку экрана входит |
| <ul> <li>НАСТРОЙКИ:<br/>3.ВЛАДЕЛЕЦ</li> <li>ВВЕДИТЕ ПИН</li> <li>(↑) ВЛАДЕЛЕЦ стр. 1<br/>ООО ТерПолимерГаз</li> <li>(↓) ВЛАДЕЛЕЦ стр. 2<br/>г. Тернополь</li> <li>ООО ТерПолимерГаз<br/>г. Тернополь</li> </ul>                                                                                            | <ul> <li>Экран 3.4.</li> <li>Выбор меню названия<br/>владельца аппарата.</li> <li>Экран 3.4.2.2.</li> <li>Ввести действующий<br/>пин-код.</li> <li>Экран 3.4.3.1.</li> <li>Выбор строки №1<br/>название владельца.</li> <li>Экран 3.4.3.2.</li> <li>Выбор строки №1<br/>названия владельца.</li> <li>Экран 2.</li> <li>Название владельца<br/>аппарата, его адрес,<br/>телефон-и т.д.</li> </ul>                                                                                                    | Нажать кнопку "3" либо выбрать кнопками "⇔", "⇔"<br>и подтвердить кнопкой "ДА".<br>Выбор цифр действующего пин-кода произвести<br>кнопками "0" "9"" и подтвердить кнопкой "ДА".<br>Нажать кнопку СТАРТ и выбрать (↑)- заглавные<br>буквы либо (↓)- маленькие буквы. * возможность<br>изменения с клавиатуры аппарата нажатием кнопки<br>согласно рис. 3 подтверждается кнопкой "ДА", либо<br>при помощи ПК.<br>Нажать кнопку СТАРТ и выбрать (↑)- заглавные<br>буквы либо (↓)- маленькие буквы. * возможность<br>изменения с клавиатуры аппарата нажатием кнопки<br>согласно рис. 3 подтверждается кнопкой "ДА", либо<br>при помощи ПК.<br>Через 2 секунды аппарат автоматически переходит на<br>Экран 3.4. Выбор меню название владельца.<br>ВНИМАНИТЕ: на каждую строку экрана входит<br>максимум 16 символов.                                                                                                    |
| <ul> <li>НАСТРОЙКИ:<br/>3.ВЛАДЕЛЕЦ</li> <li>ВВЕДИТЕ ПИН</li> <li>(↑) ВЛАДЕЛЕЦ стр. 1<br/>ООО ТерПолимерГаз</li> <li>(↓) ВЛАДЕЛЕЦ стр. 2<br/>г. Тернополь</li> <li>ООО ТерПолимерГаз<br/>г. Тернополь</li> </ul>                                                                                            | <ul> <li>Экран 3.4.</li> <li>Выбор меню названия<br/>владельца аппарата.</li> <li>Экран 3.4.2.2.</li> <li>Ввести действующий<br/>пин-код.</li> <li>Экран 3.4.3.1.</li> <li>Выбор строки №1<br/>название владельца.</li> <li>Экран 3.4.3.2.</li> <li>Выбор строки №1<br/>названия владельца.</li> <li>Экран 2.</li> <li>Название владельца<br/>аппарата, его адрес,<br/>телефон-и т.д.</li> <li>Экран 3.4.</li> </ul>                                                                                             | Нажать кнопку "3" либо выбрать кнопками "⇔", "⇔"<br>и подтвердить кнопкой "ДА".<br>Выбор цифр действующего пин-кода произвести<br>кнопками "0" "9"" и подтвердить кнопкой "ДА".<br>Нажать кнопку СТАРТ и выбрать (↑)- заглавные<br>буквы либо (↓)- маленькие буквы. * возможность<br>изменения с клавиатуры аппарата нажатием кнопки<br>согласно рис. 3 подтверждается кнопкой "ДА", либо<br>при помощи ПК.<br>Нажать кнопку СТАРТ и выбрать (↑)- заглавные<br>буквы либо (↓)- маленькие буквы. * возможность<br>изменения с клавиатуры аппарата нажатием кнопки<br>согласно рис. 3 подтверждается кнопкой "ДА", либо<br>при помощи ПК.<br>Через 2 секунды аппарат автоматически переходит на<br>Экран 3.4. Выбор меню название владельца.<br>ВНИМАНИТЕ: на каждую строку экрана входит<br>максимум 16 символов.                                                                                                    |
| <ul> <li>НАСТРОЙКИ:<br/>3.ВЛАДЕЛЕЦ</li> <li>ВВЕДИТЕ ПИН</li> <li>(↑) ВЛАДЕЛЕЦ стр. 1</li> <li>ООО ТерПолимерГаз</li> <li>(↓) ВЛАДЕЛЕЦ стр. 2</li> <li>г. Тернополь</li> <li>ООО ТерПолимерГаз</li> <li>г. Тернополь</li> </ul>                                                                             | <ul> <li>Экран 3.4.</li> <li>Выбор меню названия<br/>владельца аппарата.</li> <li>Экран 3.4.2.2.</li> <li>Ввести действующий<br/>пин-код.</li> <li>Экран 3.4.3.1.</li> <li>Выбор строки №1<br/>название владельца.</li> <li>Экран 3.4.3.2.</li> <li>Выбор строки №1<br/>названия владельца.</li> <li>Экран 2.</li> <li>Название владельца<br/>аппарата, его адрес,<br/>телефон-и т.д.</li> <li>Экран 3.4.</li> <li>Выбор меню даты и</li> </ul>                                                                  | Нажать кнопку "3" либо выбрать кнопками "⇔", "⇔"<br>и подтвердить кнопкой "ДА".<br>Выбор цифр действующего пин-кода произвести<br>кнопками "0" "9"" и подтвердить кнопкой "ДА".<br>Нажать кнопку СТАРТ и выбрать (↑)- заглавные<br>буквы либо (↓)- маленькие буквы. * возможность<br>изменения с клавиатуры аппарата нажатием кнопки<br>согласно рис. 3 подтверждается кнопкой "ДА", либо<br>при помощи ПК.<br>Нажать кнопку СТАРТ и выбрать (↑)- заглавные<br>буквы либо (↓)- маленькие буквы. * возможность<br>изменения с клавиатуры аппарата нажатием кнопки<br>согласно рис. 3 подтверждается кнопкой "ДА", либо<br>при помощи ПК.<br>Через 2 секунды аппарат автоматически переходит на<br>Экран 3.4. Выбор меню название владельца.<br>ВНИМАНИТЕ: на каждую строку экрана входит<br>максимум 16 символов.<br>Нажать кнопку "4" либо выбрать кнопками "⇔", "⇔"<br>и подтвердить кнопкой "ДА".                                                                                                    |
| <ul> <li>НАСТРОЙКИ:<br/>3.ВЛАДЕЛЕЦ</li> <li>ВВЕДИТЕ ПИН</li> <li>(↑) ВЛАДЕЛЕЦ стр. 1<br/>ООО ТерПолимерГаз</li> <li>(↓) ВЛАДЕЛЕЦ стр. 2<br/>г. Тернополь</li> <li>ООО ТерПолимерГаз<br/>г. Тернополь</li> <li>НАСТРОЙКИ:<br/>4.ДАТА И ВРЕМЯ</li> </ul>                                                     | <ul> <li>Экран 3.4.</li> <li>Выбор меню названия<br/>владельца аппарата.</li> <li>Экран 3.4.2.2.</li> <li>Ввести действующий<br/>пин-код.</li> <li>Экран 3.4.3.1.</li> <li>Выбор строки №1<br/>название владельца.</li> <li>Экран 3.4.3.2.</li> <li>Выбор строки №1<br/>названия владельца.</li> <li>Экран 2.</li> <li>Название владельца<br/>аппарата, его адрес,<br/>телефон-и т.д.</li> <li>Экран 3.4.</li> <li>Выбор меню даты и<br/>времени.</li> </ul>                                                     | Нажать кнопку "З" либо выбрать кнопками "⇔", "⇔"<br>и подтвердить кнопкой "ДА".<br>Выбор цифр действующего пин-кода произвести<br>кнопками "0" "9"" и подтвердить кнопкой "ДА".<br>Нажать кнопку СТАРТ и выбрать (↑)- заглавные<br>буквы либо (↓)- маленькие буквы. * возможность<br>изменения с клавиатуры аппарата нажатием кнопки<br>согласно рис. 3 подтверждается кнопкой "ДА", либо<br>при помощи ПК.<br>Нажать кнопку СТАРТ и выбрать (↑)- заглавные<br>буквы либо (↓)- маленькие буквы. * возможность<br>изменения с клавиатуры аппарата нажатием кнопки<br>согласно рис. 3 подтверждается кнопкой "ДА", либо<br>при помощи ПК.<br>Через 2 секунды аппарат автоматически переходит на<br>Экран 3.4. Выбор меню название владельца.<br>ВНИМАНИТЕ: на каждую строку экрана входит<br>максимум 16 символов.                                                                                                    |
| <ul> <li>НАСТРОЙКИ:<br/>3.ВЛАДЕЛЕЦ</li> <li>ВВЕДИТЕ ПИН</li> <li>(↑) ВЛАДЕЛЕЦ стр. 1<br/>ООО ТерПолимерГаз</li> <li>(↓) ВЛАДЕЛЕЦ стр. 2<br/>г. Тернополь</li> <li>ООО ТерПолимерГаз<br/>г. Тернополь</li> <li>НАСТРОЙКИ:<br/>4.ДАТА И ВРЕМЯ</li> <li>ДАТА: 01.01.2011.</li> </ul>                          | <ul> <li>Экран 3.4.</li> <li>Выбор меню названия<br/>владельца аппарата.</li> <li>Экран 3.4.2.2.</li> <li>Ввести действующий<br/>пин-код.</li> <li>Экран 3.4.3.1.</li> <li>Выбор строки №1<br/>название владельца.</li> <li>Экран 3.4.3.2.</li> <li>Выбор строки №1<br/>названия владельца.</li> <li>Экран 2.</li> <li>Названия владельца<br/>аппарата, его адрес,<br/>телефон-и т.д.</li> <li>Экран 3.4.</li> <li>Выбор меню даты и<br/>времени.</li> <li>Экран 3.4.4.</li> </ul>                               | Нажать кнопку "З" либо выбрать кнопками "⇔", "⇔"<br>и подтвердить кнопкой "ДА".<br>Выбор цифр действующего пин-кода произвести<br>кнопками "0" "9"" и подтвердить кнопкой "ДА".<br>Нажать кнопку СТАРТ и выбрать (↑)- заглавные<br>буквы либо (↓)- маленькие буквы. * возможность<br>изменения с клавиатуры аппарата нажатием кнопки<br>согласно рис. 3 подтверждается кнопкой "ДА", либо<br>при помощи ПК.<br>Нажать кнопку СТАРТ и выбрать (↑)- заглавные<br>буквы либо (↓)- маленькие буквы. * возможность<br>изменения с клавиатуры аппарата нажатием кнопки<br>согласно рис. 3 подтверждается кнопкой "ДА", либо<br>при помощи ПК.<br>Через 2 секунды аппарат автоматически переходит на<br>Экран 3.4. Выбор меню название владельца.<br>ВНИМАНИТЕ: на каждую строку экрана входит<br>максимум 16 символов.<br>Нажать кнопку "4" либо выбрать кнопками "⇔", "⇔"<br>и подтвердить кнопкой "ДА".                                                                                                    |
| <ul> <li>НАСТРОЙКИ:<br/>3.ВЛАДЕЛЕЦ</li> <li>ВВЕДИТЕ ПИН</li> <li>(↑) ВЛАДЕЛЕЦ стр. 1<br/>ООО ТерПолимерГаз </li> <li>(↓) ВЛАДЕЛЕЦ стр. 2<br/>г. Тернополь </li> <li>ООО ТерПолимерГаз<br/>г. Тернополь </li> <li>НАСТРОЙКИ:<br/>4.ДАТА И ВРЕМЯ </li> <li>ДАТА: 01.01.2011.<br/>ВРЕМЯ: 12.05.53 </li> </ul> | <ul> <li>Экран 3.4.</li> <li>Выбор меню названия<br/>владельца аппарата.</li> <li>Экран 3.4.2.2.</li> <li>Ввести действующий<br/>пин-код.</li> <li>Экран 3.4.3.1.</li> <li>Выбор строки №1<br/>название владельца.</li> <li>Экран 3.4.3.2.</li> <li>Выбор строки №1<br/>названия владельца.</li> <li>Экран 2.</li> <li>Названия владельца<br/>аппарата, его адрес,<br/>телефон-и т.д.</li> <li>Экран 3.4.</li> <li>Выбор меню даты и<br/>времени.</li> <li>Экран 3.4.4.</li> <li>Текущее для аппарата</li> </ul> | Нажать кнопку "3" либо выбрать кнопками "⇔", "⇔"<br>и подтвердить кнопкой "ДА".<br>Выбор цифр действующего пин-кода произвести<br>кнопками "0" "9"" и подтвердить кнопкой "ДА".<br>Нажать кнопку СТАРТ и выбрать (↑)- заглавные<br>буквы либо (↓)- маленькие буквы. * возможность<br>изменения с клавиатуры аппарата нажатием кнопки<br>согласно рис. 3 подтверждается кнопкой "ДА", либо<br>при помощи ПК.<br>Нажать кнопку СТАРТ и выбрать (↑)- заглавные<br>буквы либо (↓)- маленькие буквы. * возможность<br>изменения с клавиатуры аппарата нажатием кнопки<br>согласно рис. 3 подтверждается кнопкой "ДА", либо<br>при помощи ПК.<br>Через 2 секунды аппарат автоматически переходит на<br>Экран 3.4. Выбор меню название владельца.<br>ВНИМАНИТЕ: на каждую строку экрана входит<br>максимум 16 символов.<br>Нажать кнопку "4" либо выбрать кнопками "⇔", "⇒"<br>и подтвердить кнопкой "ДА".                                                                                                    |

| ДАТА:              | Экран 3.4.5.        | Изменить при помощи клавиатуры аппарата нажатием |  |
|--------------------|---------------------|--------------------------------------------------|--|
| <b>◆</b> 1.07.2012 | Сменить дату в      | кнопки согласно рис. 3 после нажатия кнопки "ДА" |  |
|                    | аппарате.           | через 2 сек. аппарат перейдет на Экран 3.4.6     |  |
| ВРЕМЯ:             | Экран 3.4.6.        | Изменить при помощи клавиатуры аппарата нажатием |  |
| + 2.05.53          | Сменить время в     | кнопки согласно рис. 3 после нажатия кнопки "ДА" |  |
|                    | аппарате.           | через 2 сек. аппарат перейдет на Экран 3.4.4.    |  |
| НАСТРОЙКИ:         | Экран 3.4.7.        | Доступ в меню сервиса аппарата разрешён          |  |
| 5.СЕРВИС           | Выбор меню сервиса. | исключительно лицу, уполномоченному              |  |
|                    |                     | производителем.                                  |  |

#### **5.3 ПРОСМОТР И РАСПЕЧАТКА ПРОТОКОЛОВ СВАРКИ СТЫКОВ ИЗ ПАМЯТИ** АППАРАТА.

| МЕНЮ – ОПТИМА:            | Экран 3.                 | Нажать кнопку "3" либо выбрать кнопками "Ф", "Ф"                                      |  |
|---------------------------|--------------------------|---------------------------------------------------------------------------------------|--|
| 3.ПАМЯТЬ-ОПТИМА           | Главное меню             | и подтвердить кнопкой "ДА".                                                           |  |
|                           | аппарата.                |                                                                                       |  |
| ПАМЯТЬ-ОПТИМА             | Экран 3.5.               | Выбор функции меню клавишами "1" "2" "3", "4"                                         |  |
| 1.ПРОСМОТР ДАННЫХ         | Выбор функции            | можно также выбрать клавишами "⇔", "⇔" и                                              |  |
| 2.ОПТИМА 🖨 КОМП.          | меню памяти.             | подтвердить клавишей "ДА".                                                            |  |
| 3.СОСТОЯНИЕ ПАМ.          |                          | 1. ПРОСМОТР ДАННЫХ кнопка "1" вход к                                                  |  |
| 4.ФОРМАТИРОВАНИЕ          |                          | просмотру.                                                                            |  |
|                           |                          | 2.ОПТИМА - КОМП кнопка "2" соединен. с ПК.<br>3.СОСТОЯНИЕ ПАМЯТИ - кнопка "3" уровень |  |
|                           |                          | загрузки.                                                                             |  |
|                           |                          | 4. ФОРМАТИРОВАНИЕ - кнопка "4" очистка памяти.                                        |  |
| ПАМЯТЬ-ОПТИМА             | Экран3.5                 | Нажать кнопку "1" либо выбрать кнопками "⇔", "⇔"                                      |  |
| 1.ПРОСМОТР ДАННЫХ         | Выбор меню               | и подтвердить кнопкой "ДА".                                                           |  |
|                           | просмотра памяти.        |                                                                                       |  |
| СТЫК № 2/3                | Экран 3.5.1.             | Номер стыка выбрать кнопками "⇔""⇒" и                                                 |  |
| 24.03.2012 14.01          | Список стыков с          | подтвердить кнопкой "ДА".                                                             |  |
|                           | датой и временем         |                                                                                       |  |
|                           | 2                        |                                                                                       |  |
| Иванов В.О.               | Экран 3.5.1.1.           | Через три секунды аппарат автоматически перейдет на                                   |  |
| ул. Хрещатик              | Оператор и объект.       | Экран 3.5.1.2.                                                                        |  |
| ТРОЙНИК 50/32             | Экран 3.5.1.2.           | Через три секунды аппарат автоматически перейдет на                                   |  |
| БРЕНД: РГ                 | номинал фитинга и        | Экран <b>3.5.1.3.</b> РГ- (Пласт-Фасон)                                               |  |
|                           | производитель.           |                                                                                       |  |
| U = 39.5 B.               | Экран 3.5.1.3.           | Через три секунды аппарат автоматически перейдет на                                   |  |
| R = 1.88 Ом.              | Напряжение и             | Экран 3.5.1.4.                                                                        |  |
|                           | сопротивление.           |                                                                                       |  |
| Tc. = 30 ceк. $t = +18 C$ | Экран 3.5.1.4.           | Через три секунды аппарат автоматически перейдет на                                   |  |
| T охл = 10 мин.           | Время прогрева и         | Экран 3.5.5.                                                                          |  |
|                           | охлаждения,              |                                                                                       |  |
|                           | температура среды        |                                                                                       |  |
| КАЧЕСТВО СТЫКА:           | Экран 3.5.1.5.           | Показывает оценку стыка. Через три секунды аппарат                                    |  |
| 5                         | Оценка качества          | автоматически перейдет на Экран 3.5.1                                                 |  |
|                           | Экран 3.5.               | Нажать кнопку "2" либо выбрать кнопками "Ф", "Ф"                                      |  |
| 2.0ПТИМА 🗭 КОМП.          | Coeduhenue c IIK         | и подтвердить кнопкой "ДА".                                                           |  |
|                           | через кб.<br>Эктон 3 5 2 |                                                                                       |  |
| ΙΙΕΡΕΖΑΥΑ ΖΑΗΗΒΙΆ         | Экран э.э.2.             | (пройрара) Оптим А матамарианией на ПУ (писи                                          |  |
|                           | Оомен данными.           | (драивсра) ОптимА, установленной на ПК. (диск                                         |  |
| ПАМЯТЬ-ОПТИМА             | Junau3 5                 | Пля проверки состояния помяти ножать кнопку. ПА?                                      |  |
|                           | экранэ.э                 | для проверки состояния памяти нажать кнопку "ДА                                       |  |

| 3.СОСТОЯНИЕ ПАМ.                                                                                | Выбор меню           | ВНИМАНИЕ: Максимальное количество записей           |  |  |
|-------------------------------------------------------------------------------------------------|----------------------|-----------------------------------------------------|--|--|
|                                                                                                 | состоянии памяти.    | стыков - 400                                        |  |  |
| ЗАНЯТАЯ ПАМЯТЬ                                                                                  | Экран 3.5.3.         | Через три секунды аппарат автоматически перейдет на |  |  |
| ЗАПИСЕЙ: 3                                                                                      | Объем                | Экран 3.5.3.1.                                      |  |  |
|                                                                                                 | занятой памяти.      |                                                     |  |  |
| СВОБОДНАЯ ПАМ'ЯТЬ                                                                               | Экран 3.5.3.1. Объем | Через три секунды аппарат автоматически перейдет на |  |  |
| ЗАПИСЕЙ: 397                                                                                    | свободной памяти.    | Экран 3.5.                                          |  |  |
| ПАМЯТЬ-ОПТИМА                                                                                   | Экран3.5             | Для начала процедуры стирания памяти аппарата       |  |  |
| 4.ФОРМАТИРОВАНИЕ                                                                                | Выбор меню           | нажать кнопку "ДА".                                 |  |  |
|                                                                                                 | стирания памяти.     |                                                     |  |  |
| ВВЕДИТЕ ПИН                                                                                     | Экран 3.4.2.2.       | Выбор цифр текущего пин-кода осуществить кнопками   |  |  |
|                                                                                                 | Ввести действующий   | "0" "9"" и подтвердить кнопкой "ДА".                |  |  |
|                                                                                                 | пин-код.             |                                                     |  |  |
| ОЧИСТИТЬ ПАМ'ЯТЬ?                                                                               | Экран3.5.4 Выбор     | При нажатии СТОП – аппарат перейдет на Экран 3.5    |  |  |
| СТОП ДА                                                                                         | действия очистки     | При нажатии "ДА". – аппарат перейдет на Экран 3.5.5 |  |  |
|                                                                                                 | памяти.              |                                                     |  |  |
| ФОРМАТИРОВАНИЕ                                                                                  | Экран 3.5.5.         | После завершения очистки памяти – аппарат перейдет  |  |  |
| ПАМЯТИ - ОК!                                                                                    | Информирует об       | на Экран 3.5.                                       |  |  |
|                                                                                                 | удачном процессе     | ВНИМАНИЕ: Будут стерты все данные из памяти         |  |  |
|                                                                                                 |                      | annapama!                                           |  |  |
| ВНИМАНИЕ!!!: Во время форматирования будут стерты все данные, которые были записаны в памяти!!! |                      |                                                     |  |  |

внимание:::: во время форматирования оудут стерты все данные, которые оыли записаны в памя Перед форматированием необходимо данные перенести в ПК для сохранения.

## 6. ОЦЕНКА КАЧЕСТВА СТЫКА И РОЗПЕЧАТКА ПРОТОКОЛА:

Для успешного формирования протокола сварки необходимо перетащить утилиту с загрузочного диска на рабочий стол ПК. – подсоединить аппарат к ПК согласно инструкции. На рабочем поле утилиты нажать кнопку ЗАГРУЗИТЬ. После загрузки данных выбрать нужный формат файла и сохранить.

- 5 сварка произведена правильно все этапы сваривания проведены правильно с соблюдением времени охлаждения и конечным подтверждением правильности сварки оператором;
- 4 сварка произведена правильно без подтверждения все этапы сварки проведены правильно с соблюдением времени охлаждения, но без подтверждения оператором;
- 3 сварка произведена с прерыванием охлаждения все этапы сваривания проведены правильно за исключением процесса охлаждения (возможно пропало напряжение либо выход с процесса охлаждения оператором)
- 2 остановка процесса сваривания процесс сварки прерван оператором нажатием кнопки "СТОП".
- 1 отсутствует фитинг нет подключения фитинга к клеммам аппарата либо оборван резисторный провод фитинга.
- **А аварийное выключение аппарата** аппарат выключился в связи с отсутствием напряжения в цепи питания либо КЗ (короткое замыкание).

## 7. РЕМОНТ И ХРАНЕНИЕ:

В случае любых аварий и неполадок нужно выключить аппарат. Гарантийные и послегарантийные ремонты выполняет персонал сервисного центра производителя при доставке к его месту расположения согласно требованиям гарантии.

Согласно требованиям ДБН аппарат подлежит обязательному ежегодной поверке (калибрование) производителем или уполномоченным представителем. Во время поверки проверяется правильность показателей и проводятся необходимые регулировки. По окончании

обзора выдается соответствующие заключение.

# 8.ИТОГОВЫЕ ЗАМЕЧАНИЯ:

- 1) Каждый оператор сварочного аппарата обязан ознакомиться с инструкцией обслуживания.
- Сварочный терморезисторный аппарат может обслуживаться исключительно обученным и подготовленным персоналом, который имеет знание техники сварки полиэтиленовых и полипропиленовых труб.
- 3) Соблюдение инструкции дает возможность выполнения сварки высокого эксплуатационного качества.
- 4) Владелец должен заботиться о том, чтобы оборудование правильно хранилось и обеспечивалось необходимым обслуживанием.
- 5) Гарантийное и послегарантийное обслуживание выполняет производитель или уполномоченный представитель после доставки владельцем по указанному в инструкции адресу.
- 6) При использовании аппарата обратить особенное внимание на напряжение питания (макс. 260В).
- 7) Производитель оставляет за собой право на внесение конструкционных изменений для улучшения качества аппарата.
- 8) Внедрение любых изменений "собственноручно" или устранение пломб без согласия производителя является недопустимым и приводит к потере гарантии.

### 9. ЗАПРЕЩЕНО:

- применение аппарата не по назначению;

- применение аппарата с неисправными соединительными кабелями;
- установление и регулировка не подготовленным лицом;
- использовать аппарат не подготовленным лицом;

- применение аппарата без действительной калибровки.

- использовать аппарат при угрозе взрыва, например, во время ремонта поврежденного газопровода.

## 10. ПРОТИВОПОЖАРНАЯ ИНСТРУКЦИЯ:

Выключить аппарат из источника питания. В случае пожара – запрещено гасить водой. Использовать огнеупорное одеяло или порошковый огнетушитель

# 11. ГАРАНТИЙНАЯ КАРТА Терморезисторного сварочного аппарата

# Типа ОПТИМА-231 № 12013, ПИН: 123456

1) Производитель предоставляет гарантию сроком 12-ти месяцев от даты продажи.

2) Гарантия предоставляется при условии соблюдения параметров и указаний по эксплуатации, что приведены в данной инструкции по обслуживанию.

3) Неисправности и недостатки, которые делают невозможным использование аппарата по назначению, обнаруженные в период действия гарантии, устраняются производителем бесплатно.

4) Гарантия теряет силу, если будет доказано:

- проведения самовольных исправлений и изменений в конструкции устройства;

- выявления повреждений, которые возникли по вине пользователя;

- использование устройства в несоответствующих условиях (температура окружающей среды, влажность, попадание воды, механические вибрации, не соответствующее напряжение питания, т.п.).

5) Гарантийный ремонт при доставке оборудования пользователем к месту расположения фирмы, будет выполнять сервисный центр:

**ООО «ТерПолимерГаз»** Украина г. Тернополь ул. Микулинецькая д 31 т/ф +380352528169 т.+380352526177

6) Гарантия не предусматривает возвращения средств, связанных с исключением оборудования из эксплуатации и средств за доставку на ремонт.

7) Сварочный аппарат подлежит обязательной поверке и калибровке у производителя или авторизованного представителя, не реже, чем 1 раз в году, с отметкой в паспорте.
8) Условия, не упомянутые в действительной гарантии, регулируются Гражданским Кодексом.

#### Подтверждаю получение оборудования и ознакомлен с требованиями гарантии.

Дата изготовления: 2012 г.

Дата продажи: .....

Отгрузил:

.....

Получил:

.....

# 11.КАРТА ЭКСПЛУАТАЦИИ СВАРОЧНОГО АППАРАТА

| Nº. | Дата<br>получения для<br>обслуживания | Вид выполненных работ | Дата выдачи<br>после<br>обслуживания | Подпись и печать |
|-----|---------------------------------------|-----------------------|--------------------------------------|------------------|
| 1.  |                                       |                       |                                      |                  |
| 2.  |                                       |                       |                                      |                  |
| 3.  |                                       |                       |                                      |                  |
| 4.  |                                       |                       |                                      |                  |
| 5.  |                                       |                       |                                      |                  |